## USING CONFERZOOM MOBILE

Join ConferZoom meetings using your iOS (front) and Android (over) devices.

# ConferZoom

## iOS

#### 1. Download/Install App

Download the Zoom app from the Apple App Store.

Once you have the Zoom app installed, tap the Zoom application icon on your iOS device to open Zoom.

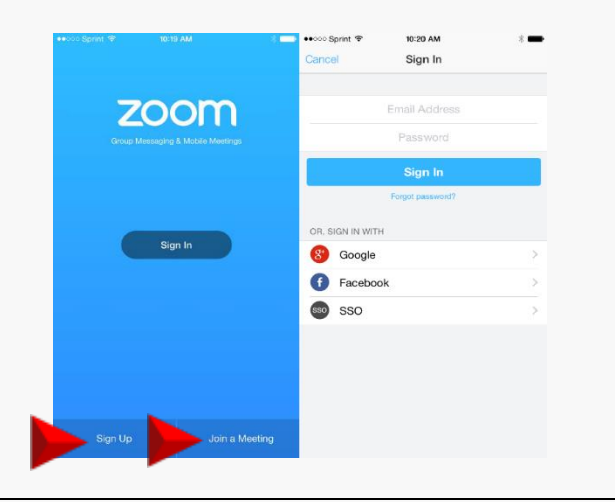

## 3. Customize Your Account

Select the "Settings" tab and then your name to update your display information: picture and name.

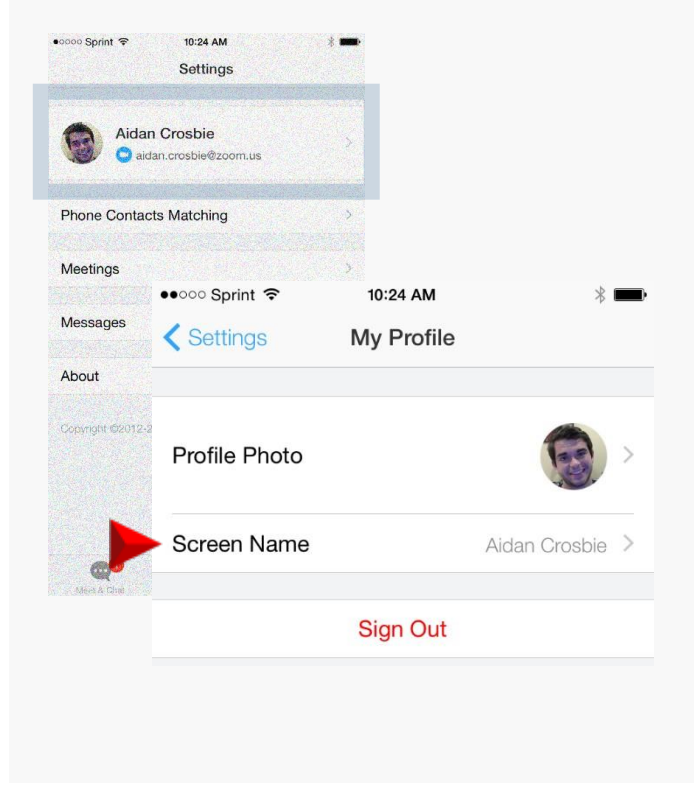

## 2. Join a Meeting

Once the Zoom app is open, you can choose to Sign In first or simply Join a Meeting.

Selecting "Join a Meeting" will prompt you to enter the Meeting ID of the ConferZoom meeting you are trying to join.

| If you received an invitation link, tap                        | on the link |
|----------------------------------------------------------------|-------------|
| again to join the meeting.<br>Or type meeting ID below to join |             |
|                                                                |             |
|                                                                | $\sim$      |
| Meeting ID                                                     | $\odot$     |
| Aidan Crosbie                                                  |             |
| Meeting ID is a 9 or 10 digits numb                            | ber         |

## 4. Adjust Your Settings

Meeting settings will give you the ability to:

- automatically connect audio to the meeting
- always mute your microphone when joining a meeting
- · always turn off video when joining a video
- enable AirPlay to show the Zoom App

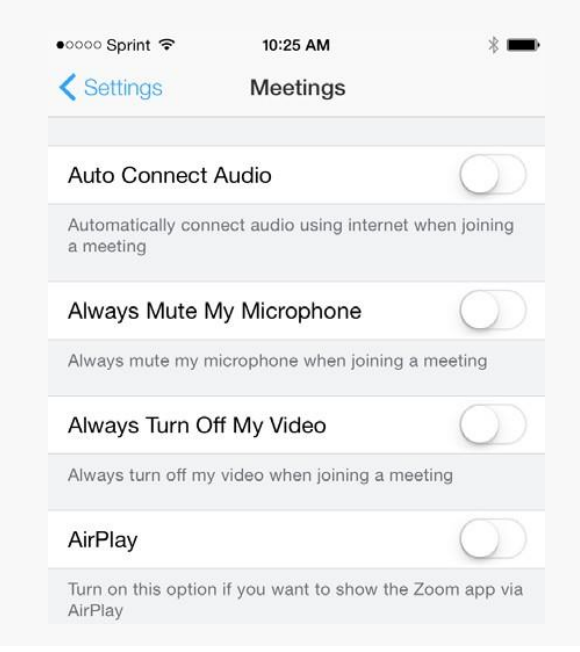

## USING CONFERZOOM MOBILE

Join **ConferZoom** meetings using your Android (front) and iOS (over) devices.

# ConferZoom

## Android

#### 1. Download/Install App

Download the Zoom app for Android devices.

Once you have the Zoom app installed, tap the Zoom application icon on your Android device to open Zoom.

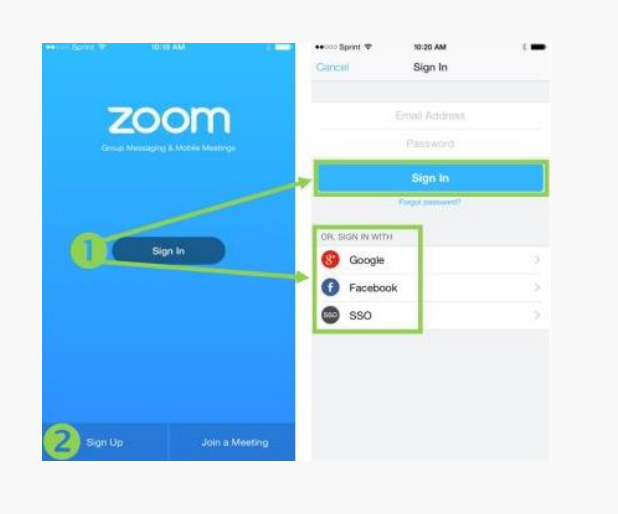

## 3. Customize Your Account

Select the "Settings" tab and then your name to update your display information: picture and name.

## 2. Join a Meeting

Once the Zoom app is open, you can choose to Sign In first or simply Join a Meeting.

Selecting "Join a Meeting" will prompt you to enter the Meeting ID of the ConferZoom meeting you are trying to join.

| Q Santch                   |                                                                                                    | 2100                                            | and the second                       |                            |
|----------------------------|----------------------------------------------------------------------------------------------------|-------------------------------------------------|--------------------------------------|----------------------------|
|                            |                                                                                                    | 14166                                           | ung in                               | -                          |
| Join a Meeting             |                                                                                                    | Jack Th                                         | iompson                              |                            |
| Schedule or Host a Meeting | м                                                                                                    | leeting ID is a 9                               | or 10 digit nu                       | mber                       |
|                            |                                                                                                    | Join N                                          | leeting                              |                            |
|                            | OR, JOIN BY MEETING LINK<br>If you received an invitation link, tap on the link to jo<br>the meeting |                                                 |                                      |                            |
|                            |                                                                                                    |                                                 |                                      |                            |
|                            | If you rece                                                                                          | ived an invitatio                               | n link, tap on t                     | he link to jo              |
|                            | If you rece                                                                                          | ived an invitatio<br>the m                      | n link, tap on t<br>eeting           | he link to jo              |
|                            | if you rece                                                                                          | ived an invitatio<br>the m                      | n liek, tap on t<br>eeting.<br>3     | he link to jo              |
|                            | If you rece                                                                                          | lved an invitatio<br>the m<br>2<br>5            | n tek, tap on t<br>eeting<br>3<br>6  | he link to jo              |
|                            | If you rece<br>1<br>4<br>7                                                                           | event and involtation<br>the inv<br>2<br>5<br>8 | a tek, tep on teeting<br>3<br>6<br>9 | fhe link to jo<br>Go<br>,+ |

## 4. Adjust Your Settings

•

Meeting settings will give you the ability to:

- automatically connect audio to the meeting
- always mute your microphone when joining a meeting
- always turn off video when joining a video

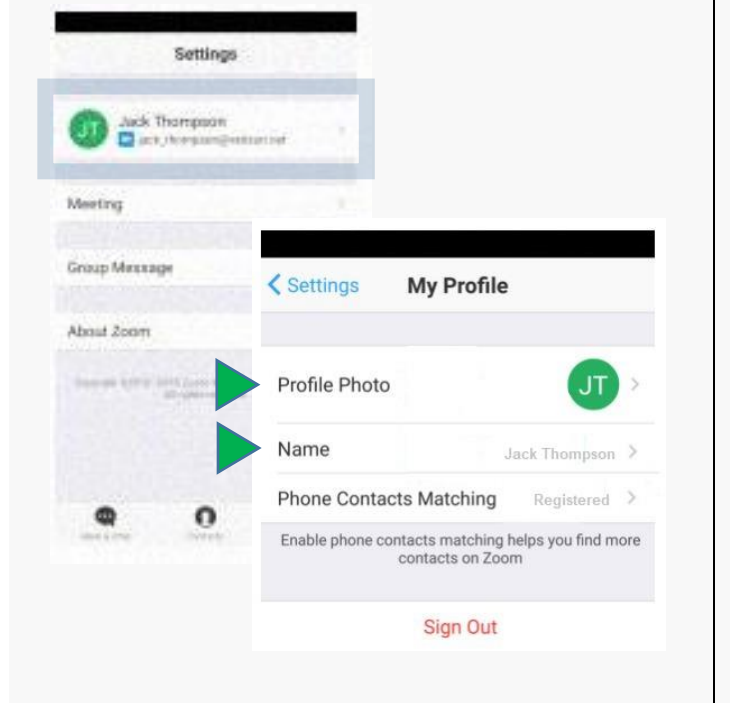

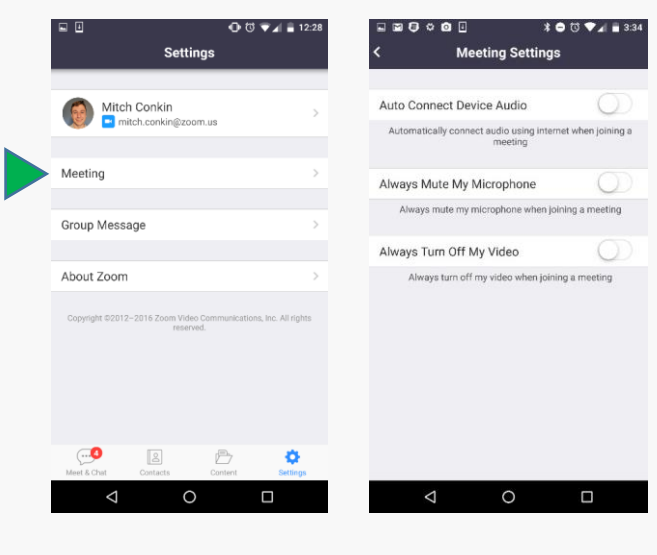